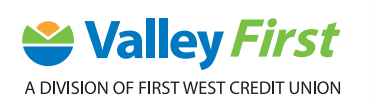

## **MOBILE BANKING: ADD A PAYEE** STEP-BY-STEP-GUIDE

If you don't see the organization you want to pay listed, follow these steps to add them as a payee:

1. Tap Pay Bills.

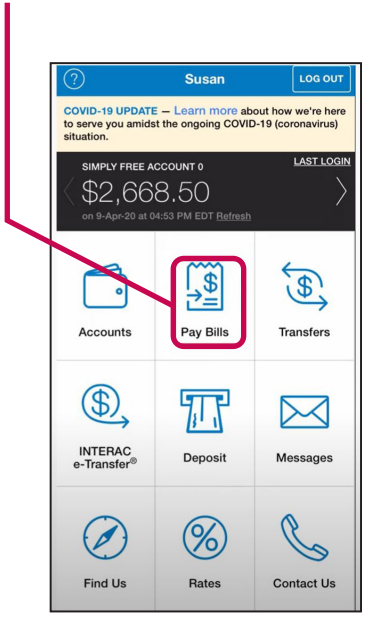

3. Tap Add Payee.

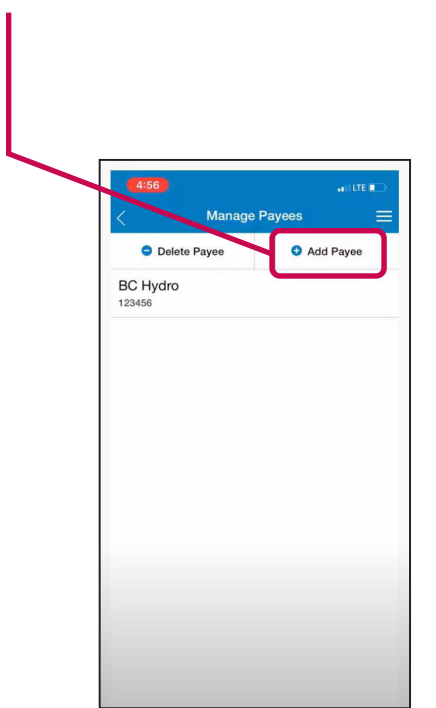

2. Tap Manage Payees.

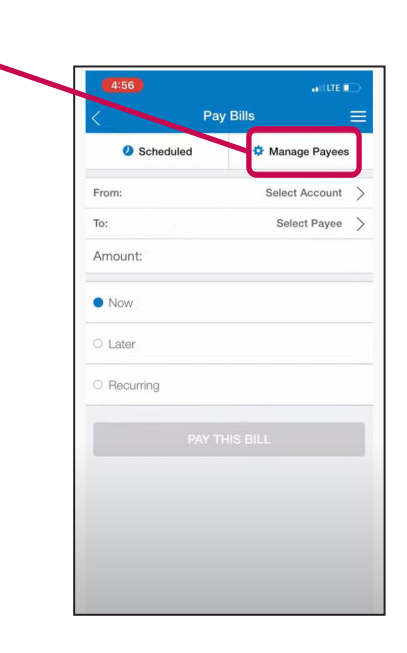

**4.** You can either type in the payee name in the **Search** bar or **Browse** by type.

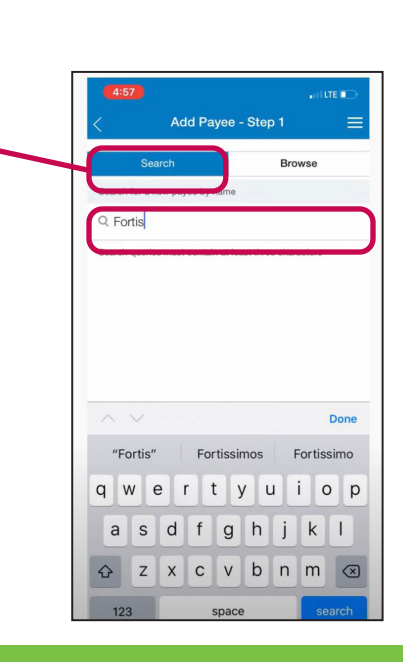

## valleyfirst.com

**5.** Once you have found your payee tap on the company.

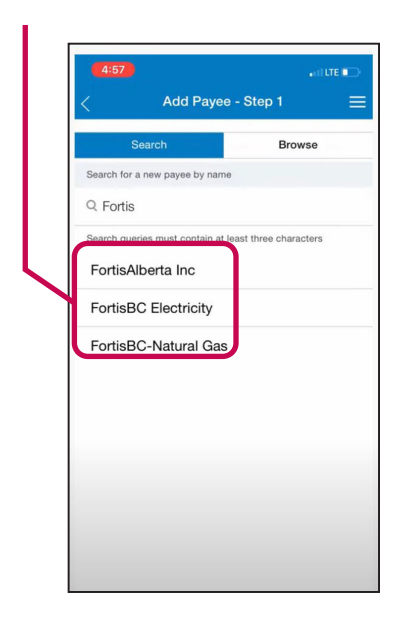

6. Enter your Account # for that company. If you don't have it handy, it can likely be found on your bill.

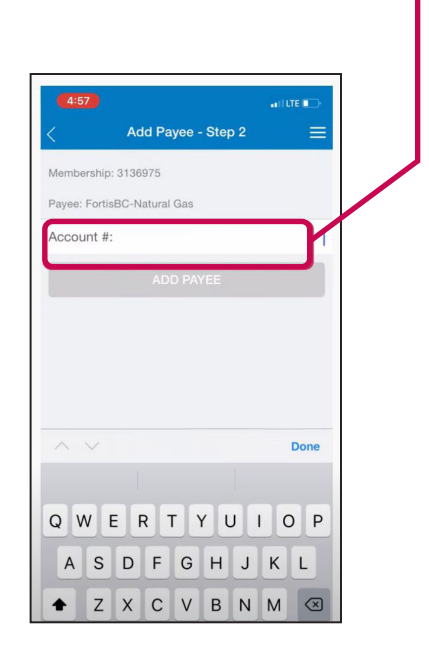

7. Make sure that you enter the correct Account # and then tap ADD PAYEE.

÷.

| 4:57               |                |        |        |       |       |   |     |               |
|--------------------|----------------|--------|--------|-------|-------|---|-----|---------------|
| <                  |                | Add I  | Paye   | e - S | tep 2 | 1 |     | =             |
| Member             | ship: 31       | 136975 | 5      |       |       |   |     |               |
| Payee: F           | FortisBC       | C-Natu | ral Ga | S     |       |   |     |               |
| Accour             | nt #:          |        |        |       |       |   | 123 | 456           |
|                    |                | A      |        | PAYE  | E     |   |     |               |
|                    |                |        |        |       |       |   |     |               |
|                    | ~              |        |        |       |       |   | Do  | one           |
| "123               | 345″           |        |        |       |       |   | Do  | one           |
| "123<br>1 2        | 345"           | 4      | 5      | 6     | 7     | 8 | D.  | one<br>O      |
| "123<br>1 2<br>- / | 345″<br>3<br>: | 4      | 5 (    | 6     | 7\$   | 8 | 9   | one<br>0<br>″ |

8. Double check the details and tap **CONFIRM** to add the payee.

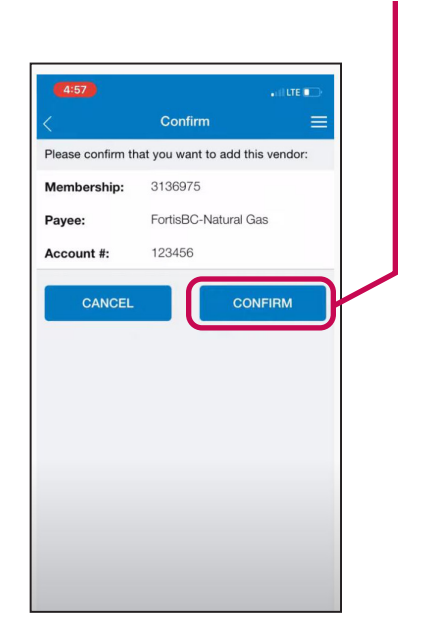

**9.** Select the arrow in the top left-hand corner to go back to the **Pay Bills** screen and follow the previous instructions to pay that bill.

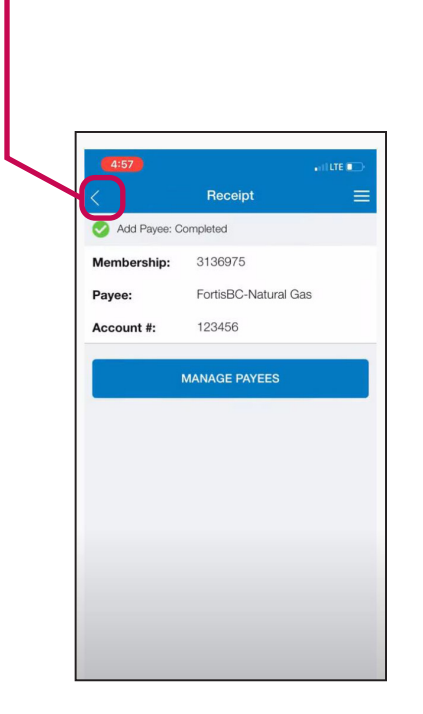

More step-by-step instructions and guides for ATM, online and mobile banking can be found at valleyfirst.com/HowTo

Your security is our priority. For details on what we are doing to keep you safe and steps you can take to protect yourself, visit **valleyfirst.com/security**